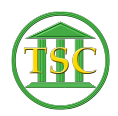

Knowledgebase > Older Knowledgebase Items > Deleting Payments/Fines

# **Deleting Payments/Fines**

Kristi Hannett - 2019-06-04 - Older Knowledgebase Items

# **Deleting Payments/Fines**

(Ticket ex: 33371)

Depending on the type of payment/fine you are trying to delete, there are a couple ways to find the ids you need.

In most dockets, you will be able to find them by going to the header of the docket and pressing **Shift + F4** 

×

Type **payord** for the form name, then press enter until you are highlighting "narrow output" and type **s** then enter one more time:

#### ×

Press **F9** and it will take you to the "payord" which will have the fees/fines such as the public defender fee or sentence charges:

# ×

Write down the Agree ID and the Fine ID. Then press "**q**" to exit the screen. **F1** out of the case and to the main menu:

# ×

#### Choose option 23-System Administration Screens -> 4.Direct Table Access

There are 5 options under Direct Table Access where you will need to search for the payment:

# ×

Above are the tables for searching for the payments.

# \*\*\*To completely delete a fee/fine you will need to delete it from all these tables starting from the bottom. So start at table 11.Credit Table and work your way up to 7. Agree Table\*\*\*

#### Open option 9. Debit table:

×

You can search by either the Fine ID (deb\_finid) or the Agree ID(deb\_agrid) you got from the payord screen in the docket. **Enter** down to highlight then type in the one you want to

search with and press F3:

×

We have 4 items to delete here, confirm the date and the fine with what you saw in the Payord screen for this Agree ID and/or Fine ID, then **Shift + F2** to delete them. do this for all. **F1** back to the menu.

#### Open option 8.Fine Table:

#### ×

You can search by either the Fine ID (fin\_id) or the Agree ID(fin\_agrid) you got from the payord screen in the docket. **Enter** down to highlight then type in the one you want to search with and press **F3**:

# ×

Verify that the entity name, the event type (fine\_why), and the date match up with what you saw in the Payord screen to make sure this is the fine you want to delete. The press **Shift + F2** to delete it. Then **F1** back to the menu and choose option **7.Agree Table**:

### ×

You can only search by the Agree ID (agr\_id) in the Agree table. Type it in a press **F3** to search:

# ×

Again, verify the entity name and date then press **Shift + F2** to delete it. **F1** out to the menu then open **option 7** (Agree table) again and try searching the Agree ID once more to make sure it was deleted. If it is still there, search tables 8-11 starting at 11 and make sure the Agree ID or Fine ID does not still pull a fine up.

To verify, you can also go back into the docket **Shift + F4** from the header and run the Payord form once more. If you have completely removed it, it should not show up:

# ×

| Tags     |  |  |
|----------|--|--|
| Delete   |  |  |
| Fees     |  |  |
| Fines    |  |  |
| Payments |  |  |
| VTADS    |  |  |